# Instrucciones para el pago de recibos de matrícula

### Acceder al portal del estudiantado: <u>https://intranet.uv.es/portal/home</u>

Pinchar en el icono "Pago recibos curso 24-25"

#### ☆ ♪ \_ : 4 → C â 25 intranet.uv.es/portal/home Vniver§itat DğValència Portal de servicios Español 🗸 Buenos días, Noticias Ver más > VNIVERSITATÖ®VALÈNCIA TUTORIALS DE MATRÍCULA GENE Ó DE CREDENGIALS UV 🛱 21 de noviembre 🛱 13 de julio Encuestas de evaluación docente Tutoriales de Matrícula 🔁 Estudiante - Matrícula $\square$ Ħ = ÷ Ħ Ħ 2 Pago recibos Matrícula online Cita de Resumen de Mi horario Descargar Mis exámenes Becas Prog ß curso 24-25 🖾 matrícula matrícula horario (ics) 🗹 solicitadas mov 🔁 Estudiante - Información personal

## Entrar en Gestión de Recibos

| $\leftrightarrow$ C G |           | uxxiapps.uv.es/gestionRecibos/inicio.jsp                                                                                                    | ☆     | Ď |             | 1                | :        |
|-----------------------|-----------|----------------------------------------------------------------------------------------------------|-------|---|-------------|------------------|----------|
| VNIVERSIT<br>DÖVALÈN  | at<br>Cia | Universitat de València                                                                                                    |       | ٩ | Vniv<br>DğV | ver§iti<br>Alènc | NT<br>JA |
|                       |           | BIENVENIDO                                                                                                    | errar | X |             |                  |          |
| Ó                     | )         | Va a entrar en Gestion de Recibos. Mediante esta aplicación podrá Gestionar sus recibos de Matricula. Para llegar a esta página ha tenido que autenticarse con su usuario como alumno. |       |   |             |                  |          |

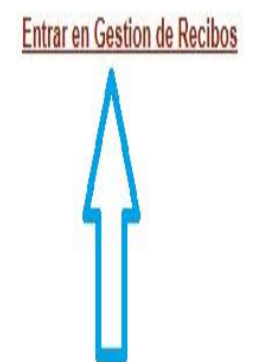

### Universitat de València

# Seleccionar Pago de recibos de matrícula

# 

Está en: > Inicio

### Bienvenida/o a la Universitat de València

A través de estas páginas podrá realizar la Gestión de los Recibos de las Matriculas en esta Universidad

En la parte superior puede consultar la ayuda de la página en la que se encuentre.

Cuando desee abandonar la aplicación pulse el enlace 'Desconexión' en la parte superior derecha para desconectar su sesión con seguridad

Pulse Planes Matriculados para seleccionar el Plan de Estudios cuyos recibos desea gestionar.

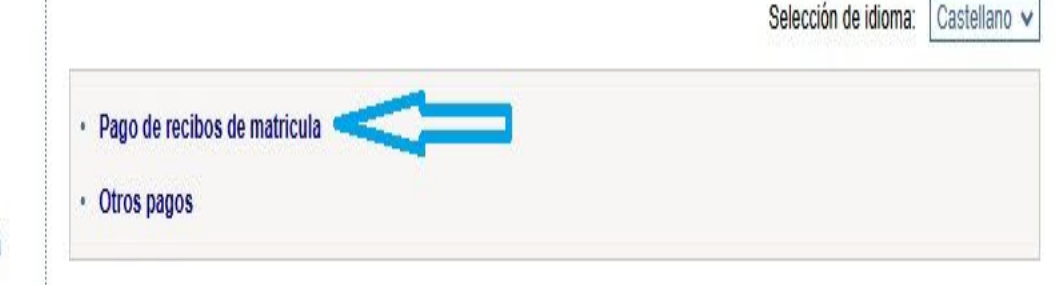

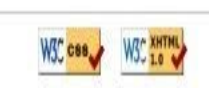

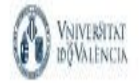

Desconexión

Avuda

\$

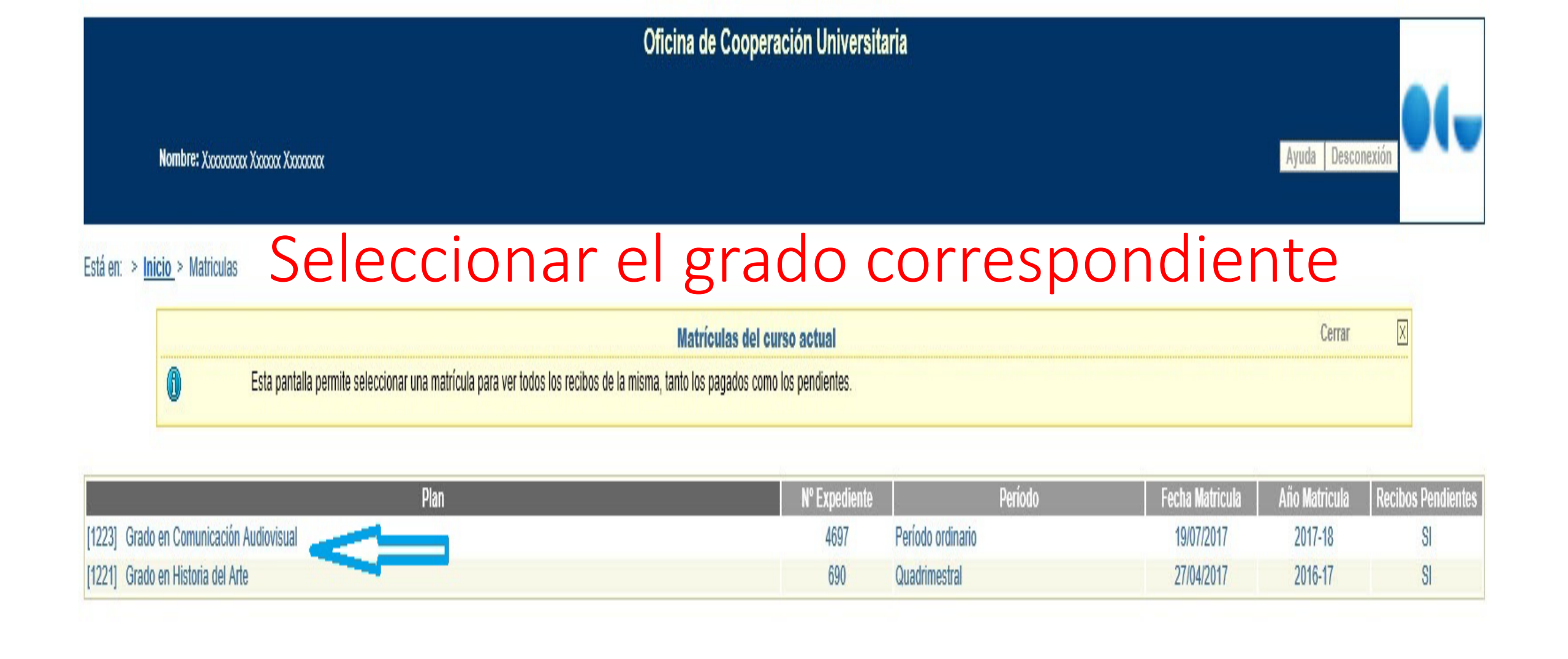

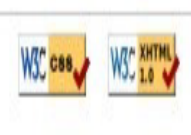

### En el apartado recibos pendientes hacer clic en el icono \$ del recibo correspondiente

Ayuda Desconexión

0(\_

 $\sim$ 

### Está en: > Inicio > Matriculas > Recibos de matrícula

|                           |                                                                                                    |                                 | Recibos de matrícu              | ıla                         |                         | I             | Cerrar        | $\boxtimes$                 |  |  |
|---------------------------|----------------------------------------------------------------------------------------------------|---------------------------------|---------------------------------|-----------------------------|-------------------------|---------------|---------------|-----------------------------|--|--|
| 0                         | Esta pantalla permite gestionar los recibos de la matrícula seleccionada anteriormente, permitiendo imprimir o pagar on-line. |                                 |                                 |                             |                         |               |               |                             |  |  |
| Plan: [14]<br>Nº Expedier | GRADO DE<br>nte: 85                                                                                                    | CINE<br>Periodo: Primer período |                                 | Fecha Matrícula: 14/04/2015 |                         |               |               |                             |  |  |
| ECIBOS PENDIENTI          | ES                                                                                                    |                                 |                                 |                             |                         |               |               |                             |  |  |
| Referencia                | Plazo                                                                                                    | Descripción                     | Forma de Pago                   | Nº de Cuenta                | Fecha de<br>Vencimiento | Importe       | Ac<br>Detall  | ciones<br>e Paga            |  |  |
|                           | 8                                                                                                    | Matrícula de Grado              | Recibo Bancario                 |                             | 05/04/2015              | 1.562,20 Eur. | Q             | <b>\$</b> 5                 |  |  |
|                           | 9                                                                                                    | Matrícula de Grado              | Recibo Bancario                 |                             | 05/05/2015              | 1.562,20 Eur. | •             | \$                          |  |  |
|                           | 10                                                                                                    | Matrícula de Grado              | Domiciliación                   | ES84 (                      | 05/06/2015              | 1.562,20 Eur. | Q             | \$ş                         |  |  |
| ECIBOS PAGADOS            |                                                                                                    |                                 |                                 |                             |                         |               |               |                             |  |  |
| Referencia                | Plazo                                                                                                    | Descripción                     | Forma de Pago                   | Nº de Cuenta                | Fecha de<br>Cobro       | Importe       | Ac<br>Detalle | ciones<br>Justif. ma        |  |  |
| 014206865983              | 7                                                                                                    | Matrícula de Grado              | TPV Santander<br>Elavon on-line |                             | 14/04/2015              | 3.212,20 Eur. | Q             |                             |  |  |
| ECIBOS ERRONEO            | \$                                                                                                    |                                 |                                 |                             |                         |               |               |                             |  |  |
| Referencia                | Plazo                                                                                                    | Descripción                     | Forma de Pago                   | Nº de Cuenta                | Fecha de<br>Vencimiento | Importe C     | Ac<br>)etalle | ciones<br>Reintenta<br>Pago |  |  |
| 2014206867273             | 11                                                                                                    | Matrícula de Grado              | TPV Santander                   |                             | 12/06/2015              | 1.562,20 Eur. | 0             | <b>\$</b> s                 |  |  |

Elavon

### 

Ayuda Desconexión

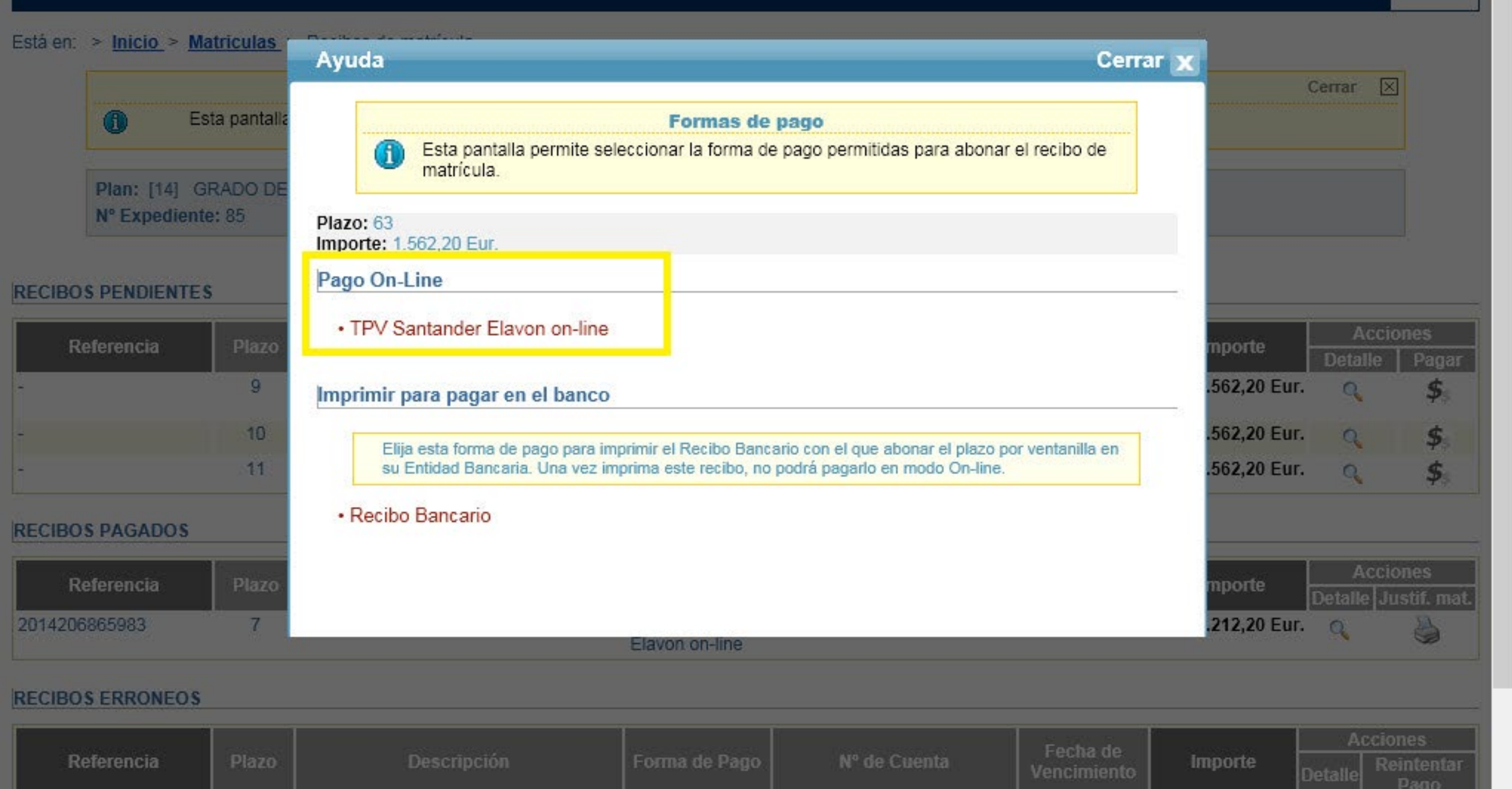

La página abre la pasarela de pagos para hacer el pago como en cualquier compra online.